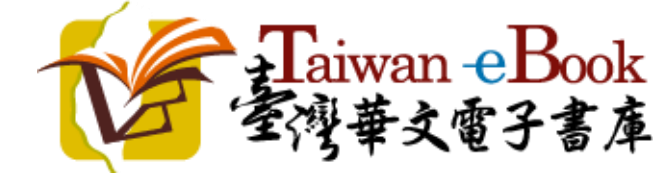

# 國家圖書館「臺灣華文電子書庫」操作手冊

Edition: 2016/7/1

# 一、首頁版面區塊介紹

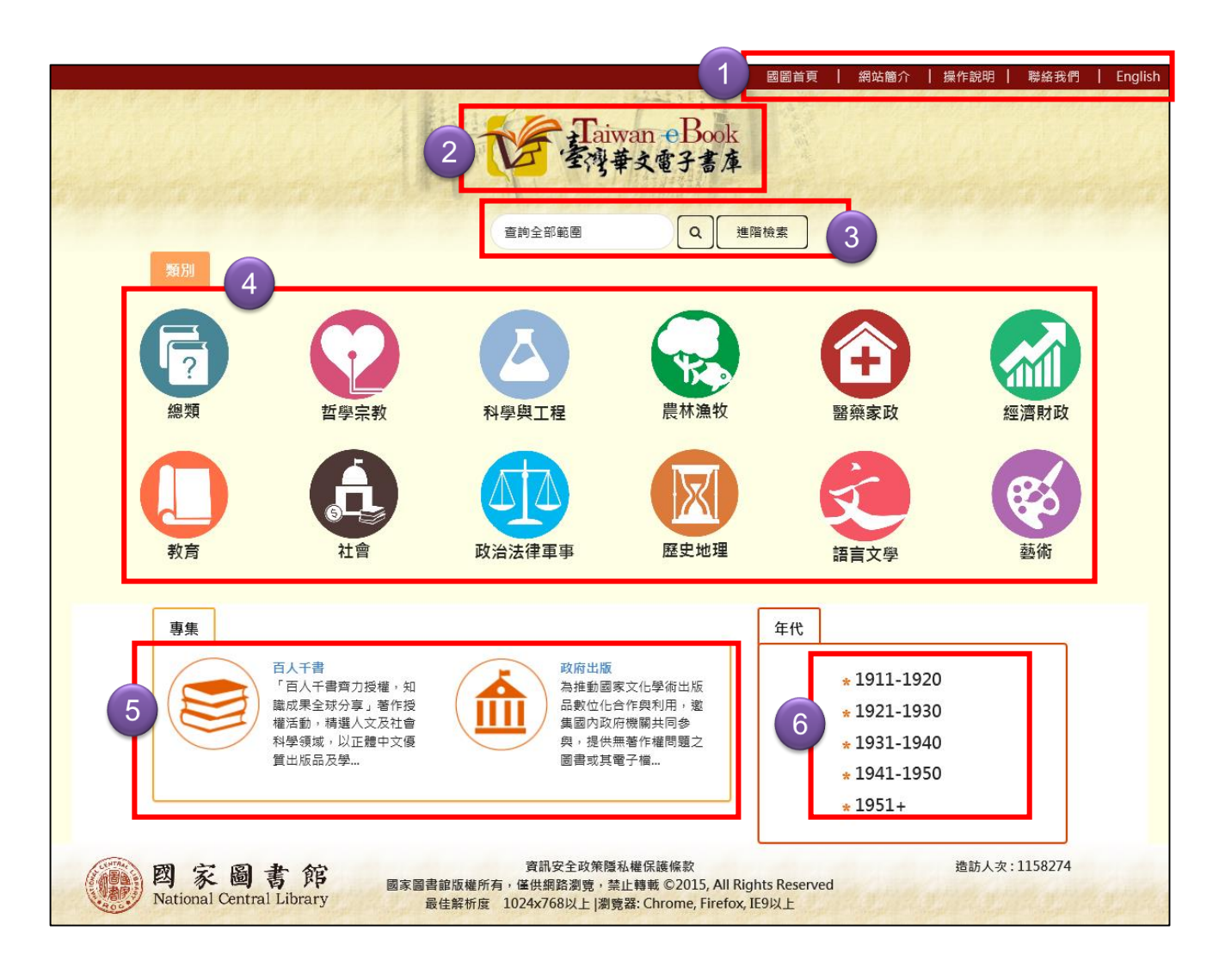

| 1 | 快捷選單 | 4 | 依類別瀏覽 |
|---|------|---|-------|
| 2 | 返回首頁 | 5 | 依專集瀏覽 |
| 3 | 檢索功能 | 6 | 依年代瀏覽 |

| _  | 、首頁快捷 | 選單功創  | <b>上介紹</b>             |                       |           |         |
|----|-------|-------|------------------------|-----------------------|-----------|---------|
|    |       | 國圖首頁  | │ 網站簡介                 | │ 操作說明 │              | 聯絡我們      | English |
| 1. | 國圖首頁  | :連結至  | 國家圖書館                  | 入口網站(w                | ww.ncl.ed | J.tw)∘  |
| 2. | 網站簡介  | : 本網站 | 緣起與資料收                 | 攵錄範圍、授                | 權合作單位     | 立等介紹。   |
| 3. | 操作說明  | :本操作  | 說明。                    |                       |           |         |
| 4. | 聯絡我們  | : 可透過 | 線上表單留言                 |                       |           |         |
|    |       |       | 聯絡我們<br><sup>姓名:</sup> |                       |           | x       |
|    |       |       | 電子信箱:                  |                       |           |         |
|    |       | 哲:    | 諸寫下您的訊息:               |                       |           | 政 約     |
|    |       | e     | 我不是機器人                 | reCAPTCHA<br>语纪细 - 佛政 |           |         |

5. 語言切換(English 或中文):
 當中文模式時為「English」選單,可切換為英文模式;
 當英文模式時為「中文」選單,可切回中文模式。

送出

| NCL Homesite | About Us | User Guide   Contact Us                                                                      | 中文 |
|--------------|----------|----------------------------------------------------------------------------------------------|----|
|              |          | the property provides a load of property provides a load of property provides a load of pro- |    |

3

依年代瀏覽

# 三、瀏覽功能介紹

|                                                                                                    |                                                           |                                           |                                                   | 5                                         | 週圖首頁 │ 網站簡介 │ 操作                                                          | 說明   聯絡我們   English |  |
|----------------------------------------------------------------------------------------------------|-----------------------------------------------------------|-------------------------------------------|---------------------------------------------------|-------------------------------------------|---------------------------------------------------------------------------|---------------------|--|
| Taiwan eBook<br>室灣華文電子書庫                                                                                          |                                                           |                                           |                                                   |                                           |                                                                           |                     |  |
| 1                                                                                                    | 類別                                                        |                                           | 查詢全部範圍                                            | Q<br>建階檢                                  | <u>素</u>                                                                  |                     |  |
|                                                                                                    | A2019<br>(字)<br>總類 哲                                      | 2                                         | 科學與工程                                             | 農林漁牧                                      | 留奈家政                                                                      | 經濟財政                |  |
|                                                                                                    |                                                           |                                           | 政治法律軍事                                            | 歷史地理                                      | 語言文學                                                                      | 藝術                  |  |
|                                                                                                    | 事集<br>「百人千書」<br>「百人千書<br>職成果全球<br>權活動,精<br>科學領域,<br>質出版品及 | 齊力授權,知<br>分享」著作授<br>選人文及社會<br>以正體中文優<br>學 | 政府出版<br>為推動國家<br>品數位化合<br>集國內政府<br>與,提供無<br>圖書或其電 | 文化學術出版<br>作與利用,邀<br>機關共同参<br>著作權問題之<br>子檔 | 年代<br>* 1911-1920<br>* 1921-1930<br>* 1931-1940<br>* 1941-1950<br>* 1951+ |                     |  |
| 図家園書館版權所有,僅供網路瀏覽,禁止轉載 ©2015, All Rights Reserved<br>最佳解析度 1024x768以上 瀏覽器: Chrome, Firefox, IE9以上     造訪人次:1158274 |                                                           |                                           |                                                   |                                           |                                                                           |                     |  |
| 可由                                                                                                    |                                                           |                                           |                                                   |                                           |                                                                           |                     |  |
| 1                                                                                                    | 1 依類別瀏覽 收錄圖書包含總類、哲學宗教、科學與工程、農林漁                           |                                           |                                                   |                                           |                                                                           |                     |  |
|                                                                                                    | 牧、醫藥家政、經濟財政、教育、社會、政治法律軍                                   |                                           |                                                   |                                           |                                                                           |                     |  |
|                                                                                                    |                                                           | 事、歴史                                      | と地理、語言                                            | 主文學、藝                                     | 術等 12 大類 ·                                                                | 2                   |  |
| 2                                                                                                    | 依專集瀏覽                                                     | 部分圖書                                      | 書將選至專學                                            | -<br>長 收 藏 ・ 目 注                          | 前收錄有「百」                                                                   | 人千書」及               |  |

「政府出版」等專集。

可依圖書出版年代瀏覽圖書。

# (一) 依類別瀏覽

|                 |                                                                            | To star                                      | wan eDook<br>華文電子書庫                            |                                                                           |      |
|-----------------|----------------------------------------------------------------------------|----------------------------------------------|------------------------------------------------|---------------------------------------------------------------------------|------|
| 類別              |                                                                            | 查詢全部範圍                                       | Q 進階機                                          | 素                                                                         |      |
| <b>()</b><br>總類 | 哲學宗教                                                                       | 科學與工程                                        | 農林漁牧                                           | (十)<br>醫藥家政                                                               | 經濟財政 |
| し、教育            | るし、社會                                                                      | 政治法律軍事                                       | 歷史地理                                           | 語言文學                                                                      | 藝術   |
| 專集              | 百人千書<br>「百人千書齊力授權,知<br>識成果全球分享」著作授<br>權活動,精選人文及社會<br>科學領域,以正體中文優<br>質出版品及學 | 政府出版<br>為推動國<br>品數位化<br>集國內政<br>與,提供<br>圖書或其 | 家文化學術出版<br>合作與利用,邀<br>符機關共同参<br>無著作權問題之<br>電子權 | 年代<br>* 1911-1920<br>* 1921-1930<br>* 1931-1940<br>* 1941-1950<br>* 1951+ |      |

點選想閱覽的類別,例如:歷史地理。

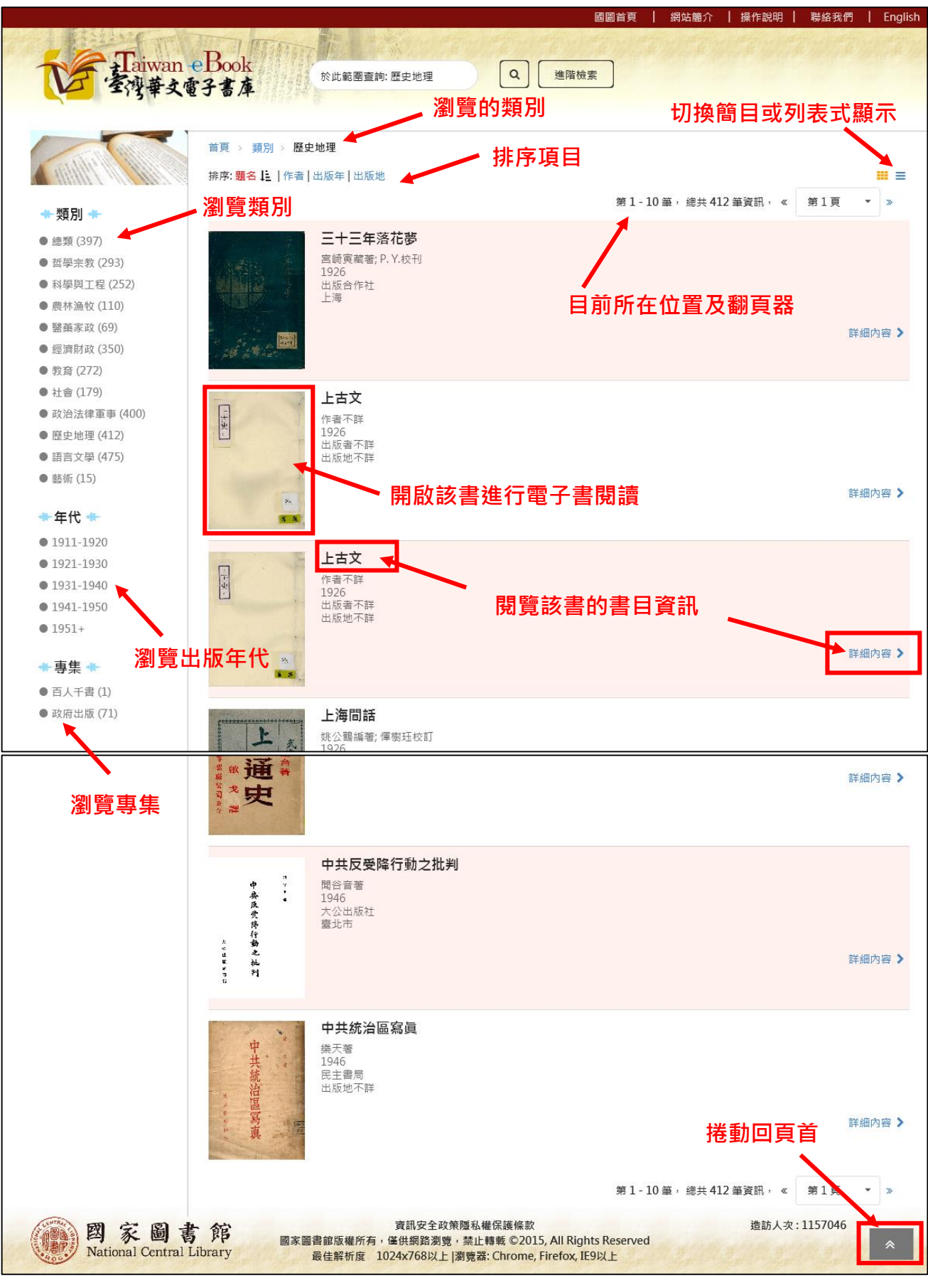

查詢(瀏覽)列表結果

|                                          | D. Marriel &                          | utentententen                           | 國圖百貝        | 網站簡介   操作        | 說明   聯系   | 新花門      |
|------------------------------------------|---------------------------------------|-----------------------------------------|-------------|------------------|-----------|----------|
| 王 全海華文章                                  | ● Dook<br>於此範圍查詢: 歷史地<br>夏子書庫         | 也理 Q 進階檢到                               | <u>چ</u>    | 切換               | 為列表       | 模式       |
|                                          | 首頁 > 類別 > 歷史地理                        |                                         |             |                  |           | <u>}</u> |
|                                          | 排序: <mark>題名    作者   出版年   出版地</mark> |                                         |             |                  |           | Ŀ        |
| 類別 🚸                                     |                                       |                                         | 第1-2        | 20 筆, 總共 412 筆資計 | ,,《 第1    | 貝 *      |
| 總類 (397)                                 | 題名                                    | 作者                                      | 出版年         | 出 版 者            | 出版地       |          |
| 哲學宗教 (293)<br>科學樹工程 (252)                | 三十三年落花夢                               | 宮崎寅藏著; P. Y.校刊                          | 1926        | 出版合作社            | 上海        | 詳細內容     |
| 農林漁牧 (110)<br>醫藥家政 (69)                  | 上古文                                   | 作者不詳                                    | 1926        | 出版者不詳            | 出版地不<br>詳 | 詳細內容     |
| 經濟財政 (350)<br>教育 (272)                   | 上古文                                   | 作者不詳                                    | 1926        | 出版者不詳            | 出版地不<br>詳 | 詳細內容     |
| 社會 (179)                                 | 上海間話                                  | 姚公鶴編著; 惲樹珏校訂                            | 1926        | 商務印書館            | 上海        | 詳細內容     |
| 政治法律軍事 (400)<br>歷史地理 (412)<br>語言立思 (475) | 不朽集                                   | 許季茀著                                    | 1947        | 出版者不詳            | 出版地不<br>詳 | 詳細內容     |
| 軸□乂平(475)<br>藝術(15)                      | 世界華商貿易會議代表赴日訪問團報<br>告書                | 世界華商貿易會議代表赴日訪問<br>團編                    | 1942        | 編者               | 臺北市       | 詳細內容     |
| - <b>年代 *</b> ~<br>1911-1920             | 世界通史                                  | 海思,穆恩,威蘭合著;劉啟戈譯                         | 1948        | 大孚發行;光明總經<br>售   | 出版地不<br>詳 | 詳細內容     |
| 1921-1930<br>1931-1940                   | 世界通史                                  | 海思,穆恩,威蘭合著;劉啟戈譯                         | 1948        | 大孚發行;光明總經<br>售   | 出版地不<br>詳 | 詳細內容     |
| 1941-1950                                | 中共反受降行動之批判                            | 聞谷音著                                    | 1946        | 大公出版社            | 臺北市       | 詳細內容     |
| 事集 *                                     | 中共統治區寫眞                               | 樂天著                                     | 1946        | 民主書局             | 出版地不<br>詳 | 詳細內容     |
| 百人千書 (1)<br>政府出版 (71)                    | 中國人地關係概論                              | 張其約著                                    | 1947        | 大東書局             | 出版地不<br>詳 | 詳細內容     |
|                                          | 中國六大文豪                                | 謝无量編輯                                   | 1916        | 中華書局             | 上海        | 詳細內容     |
|                                          | 中國史一                                  | 任邱王桐齡著                                  | 1926        | 北京文化學社           | 北京        | 詳細內容     |
|                                          | 中國史二                                  | 任邱王桐齡著                                  | 1926        | 北京文化學社           | 北京        | 詳細內容     |
|                                          | 中國史大綱                                 | 黃鴻志編                                    | 1945        | 五憲               | 臺北市       | 詳細内容     |
|                                          | 中國史學史                                 | 金毓黻著                                    | 1943        | 國立編譯館出版          | 出版地不<br>詳 | 詳細內      |
|                                          | 中國史學史概論                               | 王玉璋著                                    | 1942        | 商務印書館            | 重慶        | 詳細內容     |
|                                          | 中國史綱要                                 | 朱雲影編著                                   | 1947        | 臺灣書店             | 出版地不<br>詳 | 詳細內容     |
|                                          | 中國史論集                                 | 翦伯贊著                                    | 1943        | 文學史料研究會          | 臺北市       | 詳細內容     |
|                                          | 中國地理大綱                                | 任美鍔編著                                   | 1944        | 正中               | 出版地不<br>詳 | 詳細內容     |
|                                          |                                       |                                         | 第1-2        | 20 筆, 總共 412 筆資訊 | , « 第1    | 頁 ▼      |
| 國家圖書<br>National Central                 |                                       | 安全政策隱私權保護條款<br>路瀏覽,禁止轉載 ©2015, All Righ | ts Reserved | 造                | 訪人次:1157  | 047      |

點選 ≡ 圖示可切換成列表模式

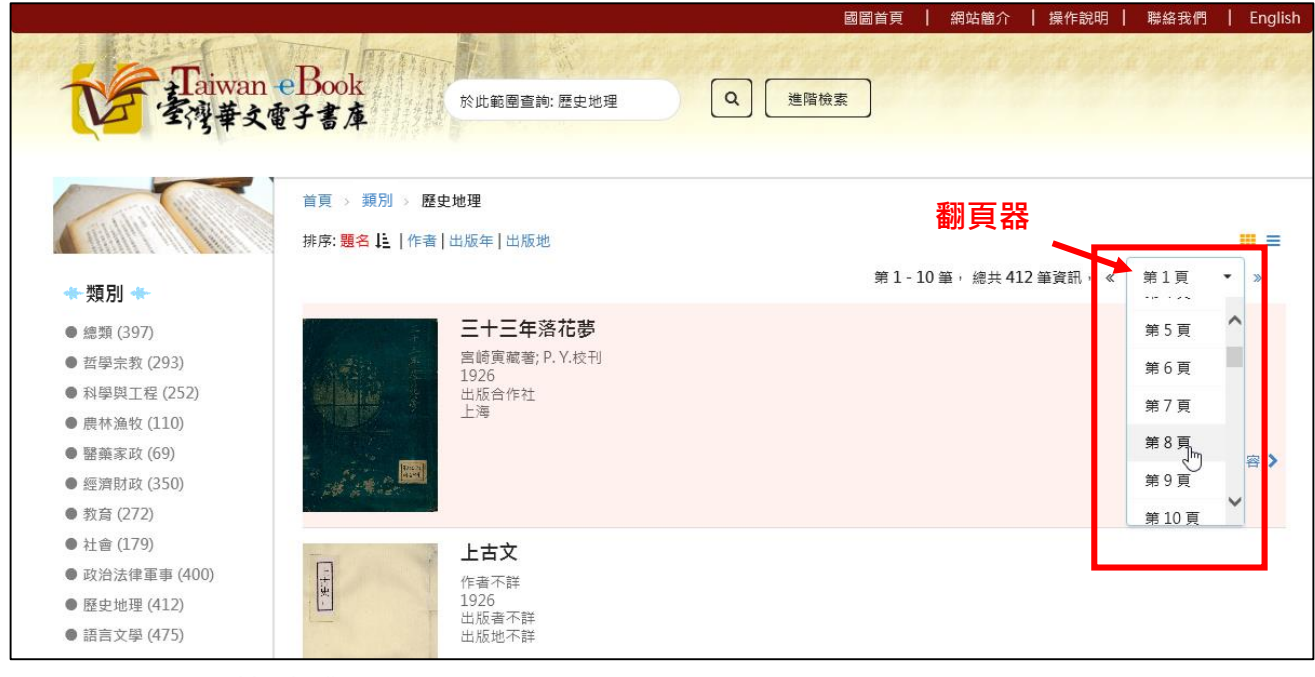

點選翻頁器可快速跳至該頁

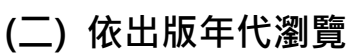

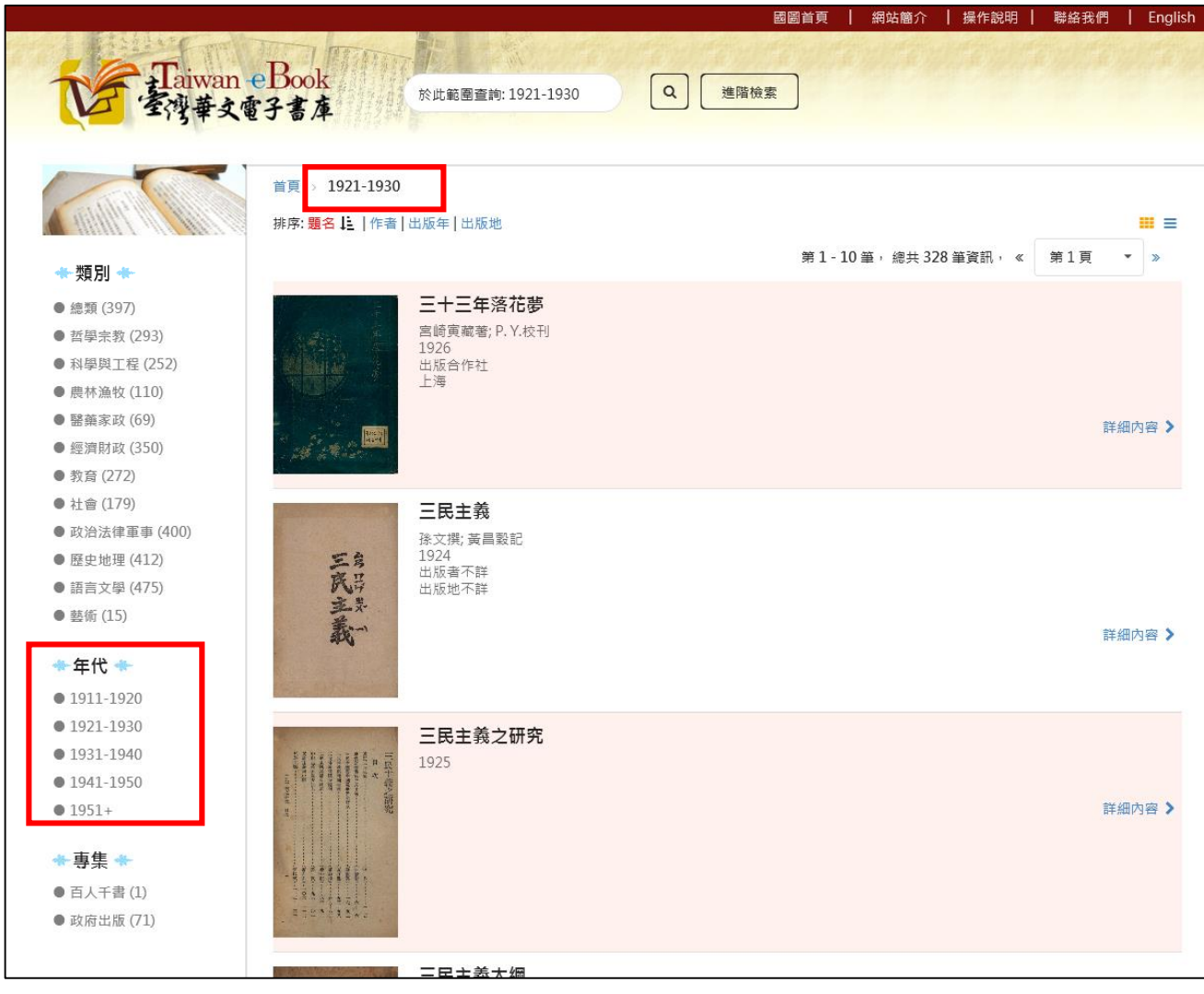

點選左邊選單的「年代」區間,可瀏覽該出版年區間的出版品

## (三) 依專集瀏覽

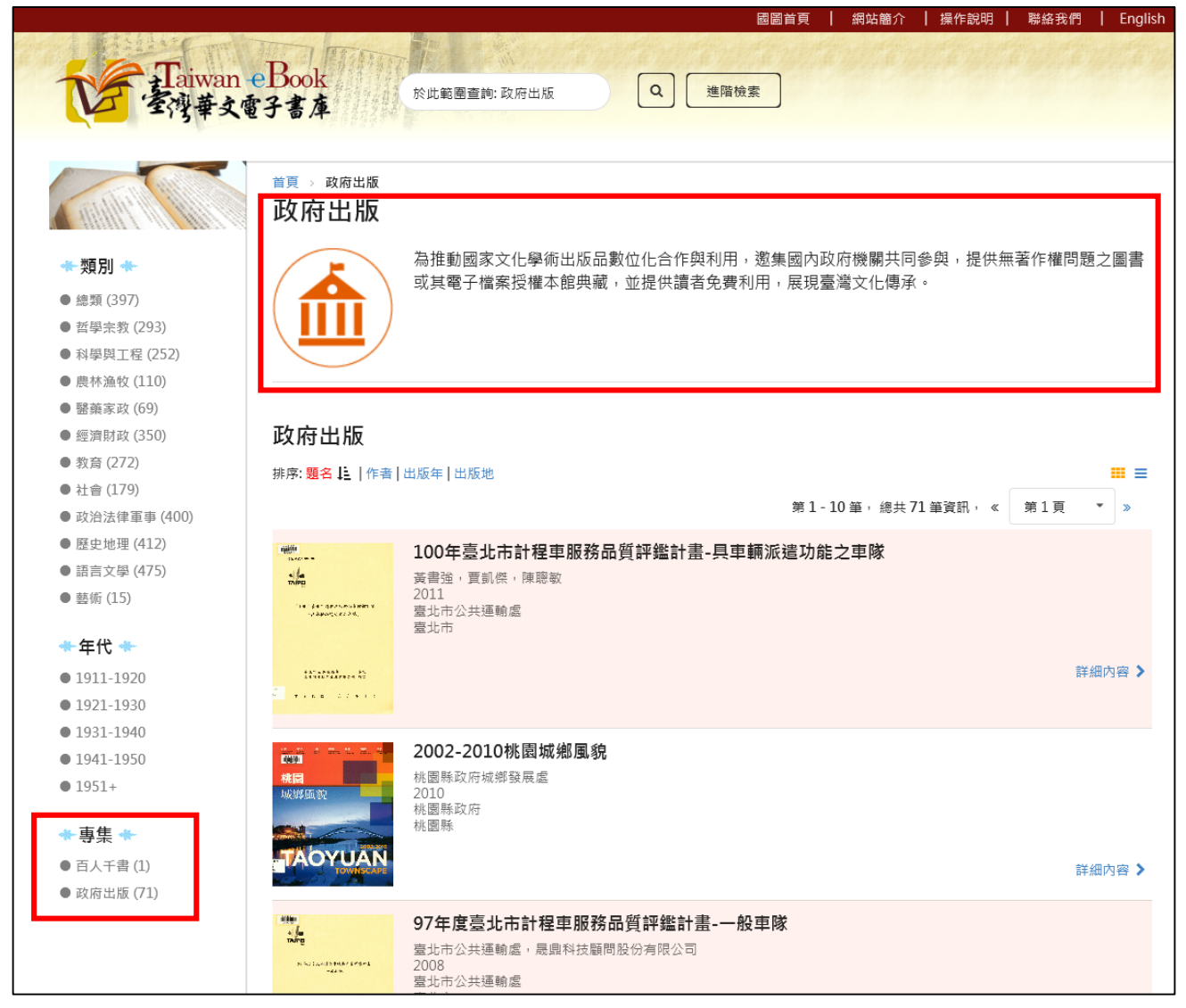

點選左邊選單的「專集」項目,可瀏覽該專集的出版品

# (四) 在特定類別、年代、專集中搜尋

|                                                                                                    |                                                            | 國圖首頁   網站簡介   操作說明 | 聯絡我們   English          |
|----------------------------------------------------------------------------------------------------|------------------------------------------------------------|--------------------|-------------------------|
| Taiwan e                                                                                                    | Book<br>子書庫<br><sup> 於此範圍</sup> 重約: 歴史地理<br>へ              | 進階檢索               |                         |
| * 類別 *                                                                                                    | 首頁 > 類別 > 歷史地理<br>排序: <mark>題名 ↓ 上</mark>   作者   出版年   出版地 | 第1-10筆,總共412筆資訊, 《 | <b>Ⅲ</b> =<br>× 第1頁 • » |
| <ul> <li>總類 (397)</li> <li>哲學宗教 (293)</li> <li>科學與工程 (252)</li> <li>農林漁牧 (110)</li> <li>醫藥家政 (69)</li> <li>經濟財政 (350)</li> </ul> | <b>三十三年落花夢</b><br>宮崎寅離著: P. Y.校刊<br>1926<br>出版合作社<br>上海    |                    | 詳細內容 >                  |

依主題瀏覽或依年代瀏覽或依專集瀏覽時,快速檢索的查詢框會自動帶入現在 所屬類別、年代、專集,以供在特定類別、年代、專集中查詢書目

|                |                             |                    |       | Ø    | 圖首頁 丨 | 網站簡介       | │ 操作說明 │ | 聯絡我們 | English |
|----------------|-----------------------------|--------------------|-------|------|-------|------------|----------|------|---------|
| LEBERT         | 1000 1 12838000             |                    |       |      |       |            |          |      |         |
| Taiwan e       | Book<br>子書庫                 | +ها ×              | ) (a) | 進階檢索 | ]     |            |          |      |         |
|                |                             | 中國?產               |       |      |       |            |          |      |         |
|                | 首頁 > 類別 > 图                 | 中國人之宇宙觀            |       |      |       |            |          |      |         |
|                | 排序: <mark>題名    作者  </mark> | 中國哲學史              |       |      |       |            |          |      |         |
| ★類別 ★          |                             | 中國哲學史大綱            |       |      | 第1-1( | ) 筆,總共 41; | 2 筆資訊, 《 | 第1頁  | • »     |
| ● 總類 (397)     |                             | 中國哲學史大綱            |       |      |       |            |          |      |         |
| ● 哲學宗教 (293)   | Adda E                      | 山國新興中國西            |       |      |       |            |          |      |         |
| ● 科學與工程 (252)  | Marine 1                    | 中國召享史訓委            |       |      |       |            |          |      |         |
| ● 農林漁牧 (110)   | NOR SAL                     | 中國哲學史綱要(卷下)        |       |      |       |            |          |      |         |
| ● 醫藥家政 (69)    |                             |                    |       |      |       |            |          | 詳細   | 用内容 >   |
| ● 經濟財政 (350)   |                             |                    |       |      |       |            |          |      |         |
| ● 教育 (272)     |                             |                    |       |      |       |            |          |      |         |
| ● 社會 (179)     | - 3                         | ト古文                |       |      |       |            |          |      |         |
| ● 政治法律軍事 (400) | ÷                           | <b>エロへ</b><br>作者不詳 |       |      |       |            |          |      |         |
| ● 歷史地理 (412)   | - ( <del>X</del> )          | 1926               |       |      |       |            |          |      |         |
| ● 語言文學 (475)   |                             | 山版省个群<br>出版地不詳     |       |      |       |            |          |      |         |
| ▲ 赤/從 (15)     |                             |                    |       |      |       |            |          |      |         |

查詢框同樣會提供相似查詢詞供選用

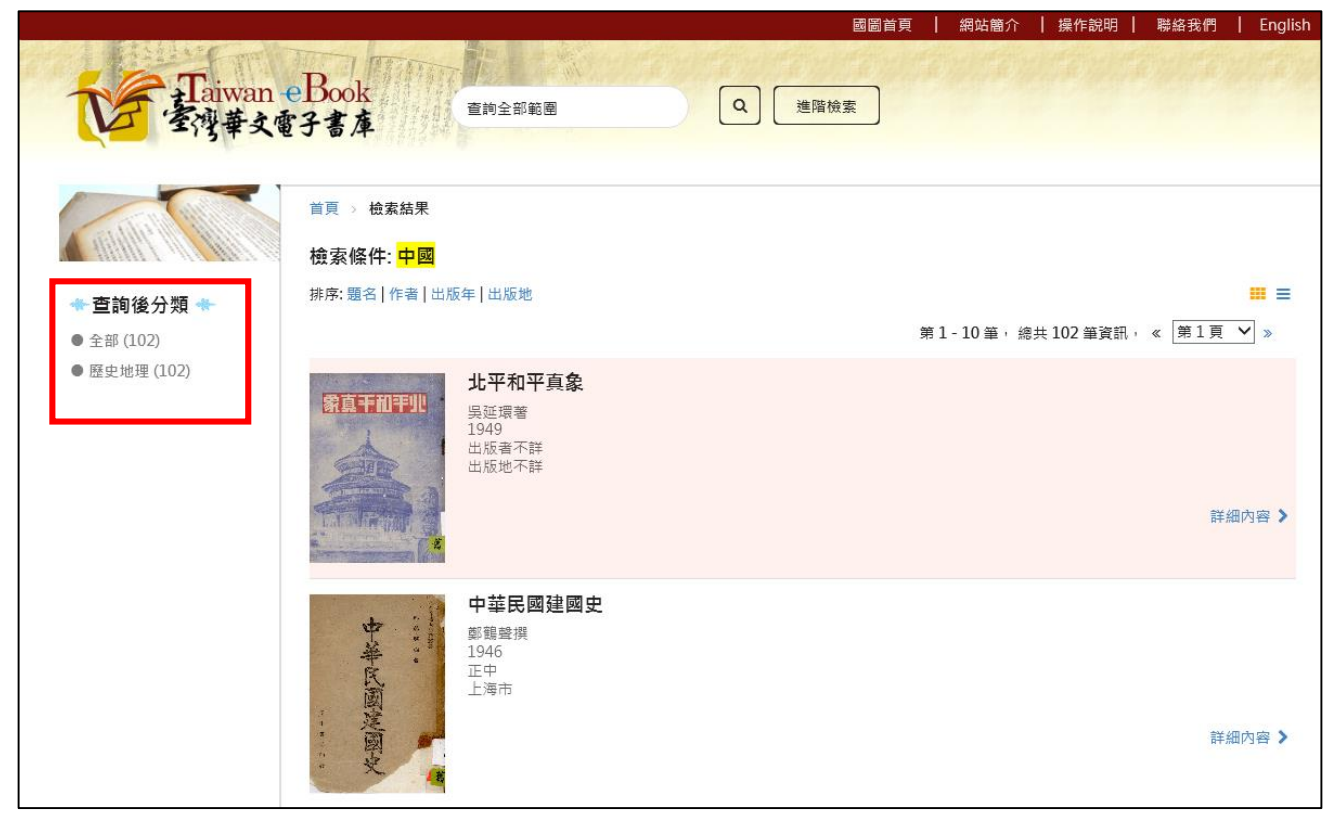

該查詢詞只會於指定的類別中(如:歷史地理)查詢符合的書目

(五) 簡易檢索

|             | 國圖首頁                                                                                                    | │ 網站簡介 │ 操作記                                              | 兒明   聯絡我們   English                             |
|-------------|----------------------------------------------------------------------------------------------------|-----------------------------------------------------------|-------------------------------------------------|
|             | Taiwan eBook                                                                                                    |                                                           |                                                 |
|             | 全灣華文電子書庫                                                                                                    | in the second                                             |                                                 |
|             | 三民 I × Q 進階檢索                                                                                                    | 0.000.000                                                 |                                                 |
| 類別          | 二氏王義之研究                                                                                                    | 1                                                         |                                                 |
|             | 三民主義大綱                                                                                                    |                                                           |                                                 |
|             | 三民主義建國大綱                                                                                                    | (+)                                                       |                                                 |
| 總類 哲學宗教     | 三民主義與中國及世界                                                                                                    | 醫藥家政                                                      | 經濟財政                                            |
|             | 三民主義討論大綱                                                                                                    |                                                           |                                                 |
|             | 三民主義述要 本黨革命史略 總理邊<br>囑淺釋 黨員守則說明                                                                                                    |                                                           | æ.                                              |
|             |                                                                                                    |                                                           | <b>N</b>                                        |
| 教育       社會 | 政治法律軍事     歷史地理                                                                                                    | 語言文學                                                      | 藝術                                              |
| 御類          | 正民工業工業     Q     進階檢索       二民工義乙研究       三民主義大綱       三民主義大綱       三民主義建國大綱       三民主義討論大綱       三民主義討論大綱       三民主義討論大綱       三民主義討論大綱       三民主義討論大綱       西方前該明       西方前該部       西方前法律軍事 | <ul> <li>         ・・・・・・・・・・・・・・・・・・・・・・・・・・・・・</li></ul> | <ul> <li>經濟財政</li> <li>経濟財政</li> <li></li></ul> |

首頁上方提供「簡易檢索」與「進階檢索」功能

輸入查詢詞則可直接進行快速檢索

在檢索框輸入查詢詞時,能提供相似查詢的提示詞供選擇

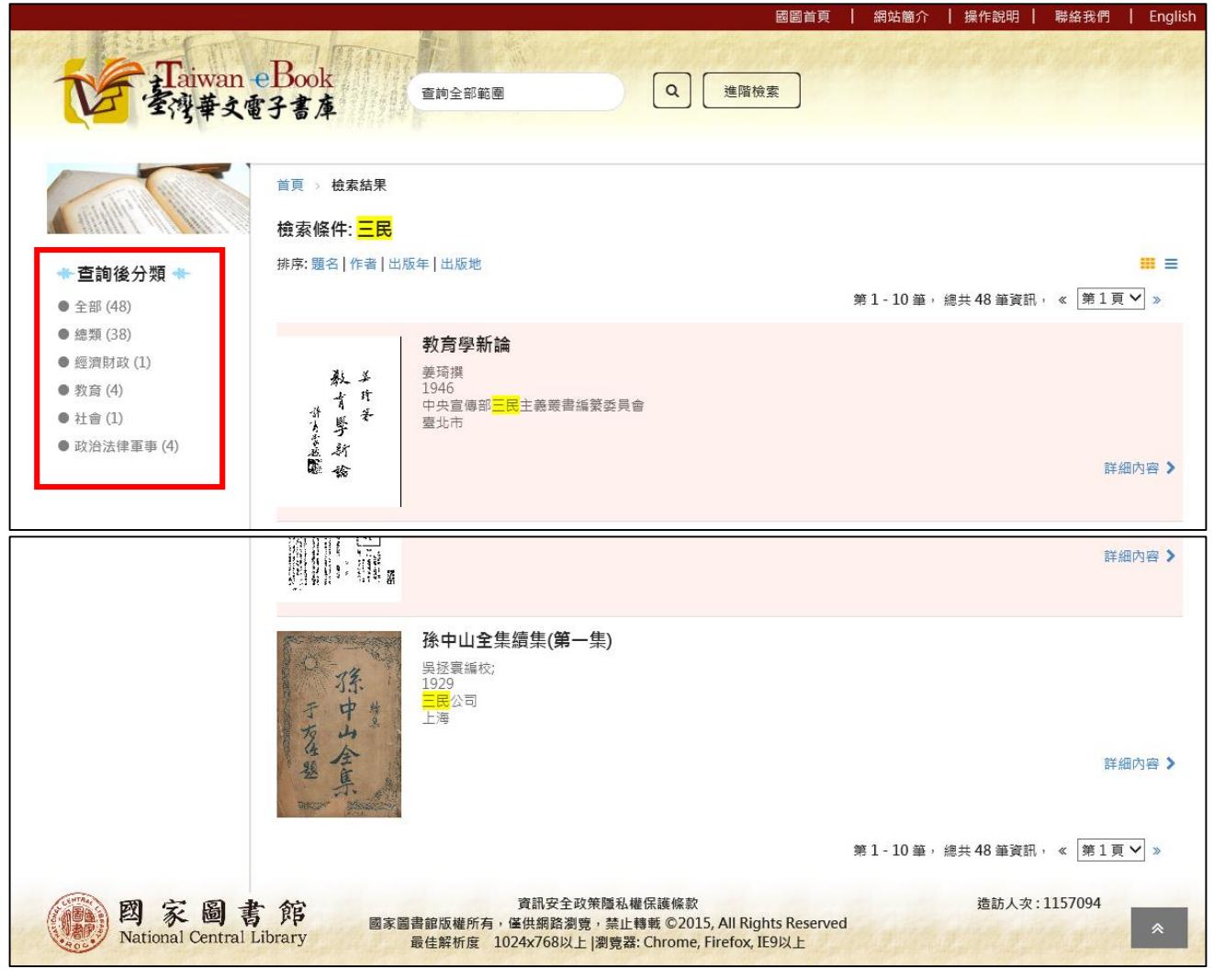

鍵入查詢詞後·將呈現查詢的結果

符合查詢結果的字串將被 Highlight 提醒

左邊將提供該查詢詞的查詢後分類,供快速瀏覽所需類別書目

## (六) 進階檢索

|                              |                                                                                                    | 國圖首頁                                                          | ┋ │ 網站簡介 │ 操作訴 | 明   聯絡我們   English |
|------------------------------|----------------------------------------------------------------------------------------------------|---------------------------------------------------------------|----------------|--------------------|
| Taiwan o                     | Book                                                                                                    |                                                               |                | iste automotion    |
| 「電源華文雪                       | <b>子書店</b> 查詢全部範圍                                                                                                    | Q 進階檢索                                                        |                |                    |
| -13+ ~ 4                     |                                                                                                    |                                                               |                |                    |
|                              |                                                                                                    |                                                               |                |                    |
|                              | 首頁 > 進階檢索                                                                                                    |                                                               |                |                    |
|                              | 进时检查                                                                                                    |                                                               |                |                    |
|                              | 進陷慨系 人名法                                                                                                    |                                                               |                |                    |
| ◆類別 ◆                        | 查詢關鍵字                                                                                                    |                                                               |                |                    |
| ● 總類 (397)                   | 二尺                                                                                                    | 在題名                                                           | •              |                    |
| ● 哲學宗教 (293)                 |                                                                                                    |                                                               |                |                    |
| ● 科學與工程 (253)                | And ▼ 孫                                                                                                    | 在作者                                                           | •              |                    |
| ● 農林漁牧 (110)                 |                                                                                                    |                                                               |                |                    |
| ● 醫藥家政 (70)                  | And ▼ 關鍵字                                                                                                    | 在題名                                                           | •              |                    |
| ● 經濟財政 (351)                 |                                                                                                    |                                                               |                |                    |
| ● 教育 (272)                   | 指定出版區間                                                                                                    |                                                               |                |                    |
| ● 社會 (179)                   | 1011 • 到 1050+ •                                                                                                    |                                                               |                |                    |
| ● 政治法律軍事 (400)               | 1911                                                                                                    |                                                               |                |                    |
| ● 歷史地理 (412)                 |                                                                                                    |                                                               |                |                    |
| ● 語言文學 (475)                 | 送出重設                                                                                                    |                                                               |                |                    |
| ● 藝術 (15)                    |                                                                                                    |                                                               |                |                    |
| ★年代 ★                        |                                                                                                    |                                                               |                |                    |
| • 1911-1920                  |                                                                                                    |                                                               |                |                    |
| • 1921-1930                  |                                                                                                    |                                                               |                |                    |
| • 1931-1940                  |                                                                                                    |                                                               |                |                    |
| • 1941-1950                  |                                                                                                    |                                                               |                |                    |
| • 1951+                      |                                                                                                    |                                                               |                |                    |
| <b>★</b> 專集 <b>★</b>         |                                                                                                    |                                                               |                |                    |
| ● 百人千書 (1)                   |                                                                                                    |                                                               |                |                    |
| ● 政府出版 (72)                  |                                                                                                    |                                                               |                |                    |
| 國家圖書<br>National Central Lib | 資訊安全政策隱私權           國家圖書館版權所有,僅供網路瀏覽,禁止轉           g訊安全政策隱私權           g訊安全政策隱私權           國家圖書館版權所有,僅供網路瀏覽,禁止轉           最佳解析度         1024x768以上 瀏覽器: | 保護條款<br>I載 ©2015, All Rights Reserv<br>Chrome, Firefox, IE9以上 | 造訪<br>ved      | 人灾:1157089         |

點選上方的「進階檢索」,能切換至進階檢索查詢頁面 本功能提供多查詢條件組合,並可針對指定欄位進行 AND, OR 查詢 此外,還可針對特定出版區間搭配組合查詢 例如:查「題名」中有「三民」的字串,且(AND)「作者」有字串「孫」的書 目

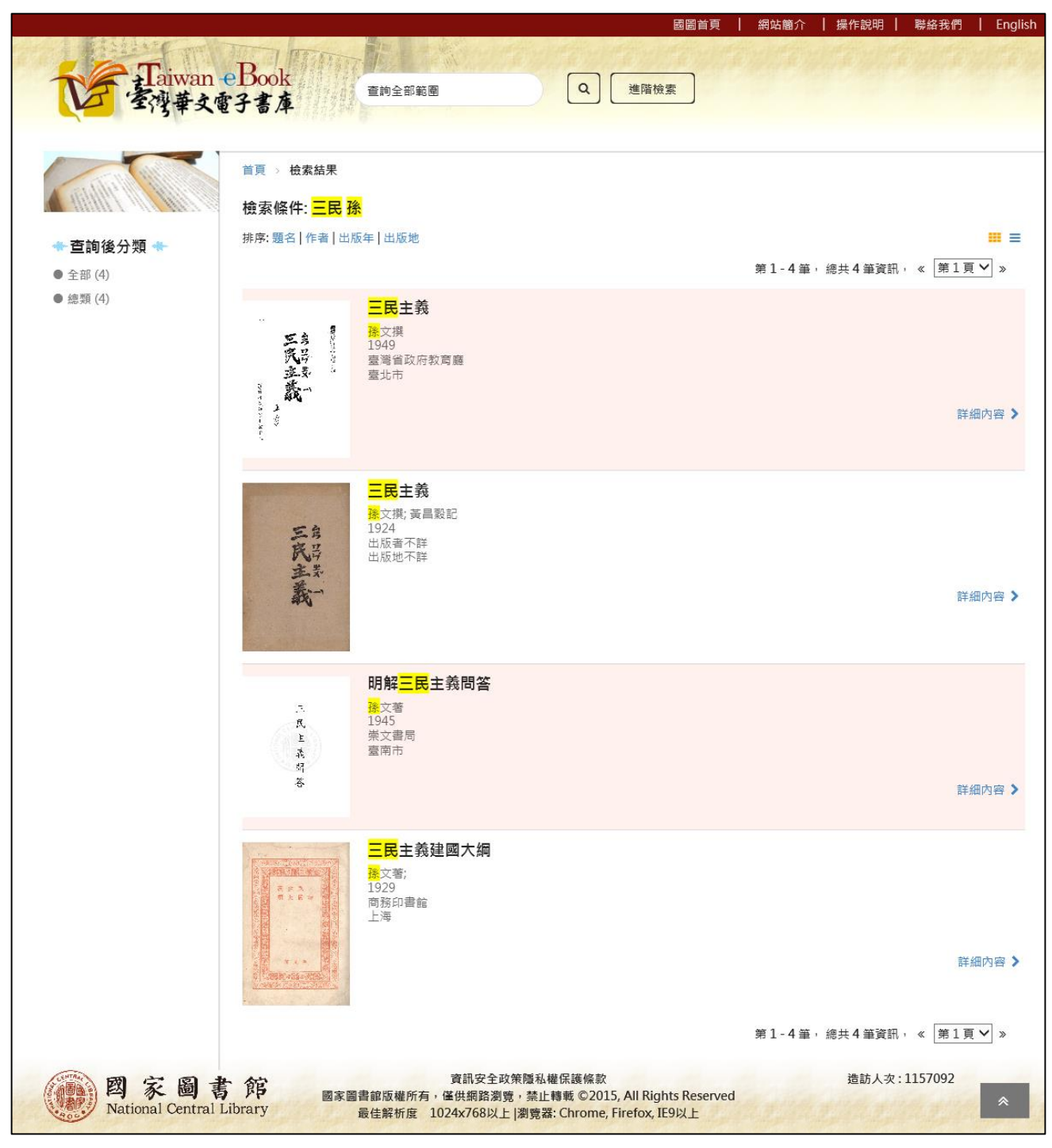

多重組合條件的查詢結果

# 四、書目列表排序

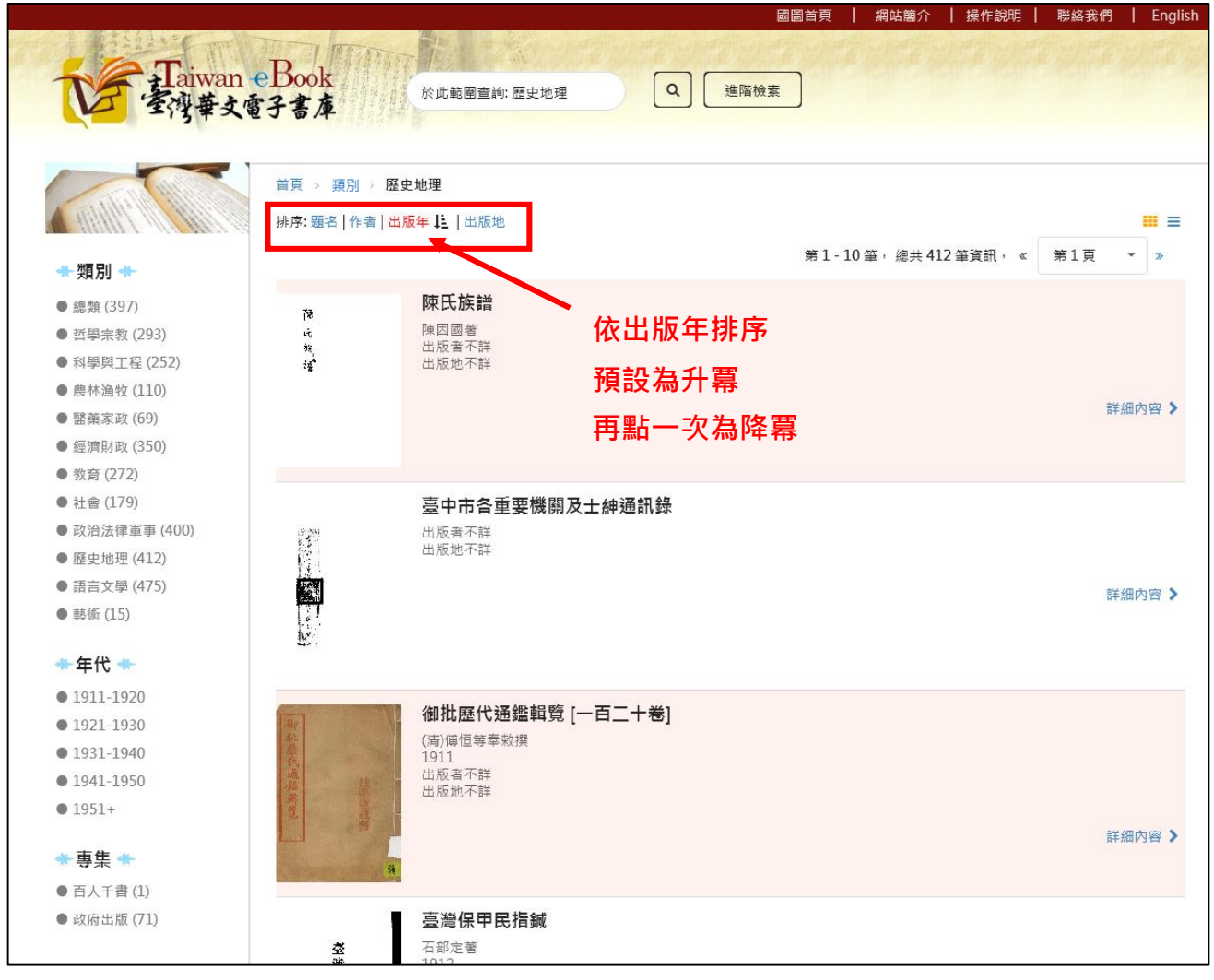

點選排序項目,可指定列表結果依哪一個欄位進行排序,例如:出版年

預設為升冪(依字母序或依數字順排)

再點選一次該項目,則可變成降冪(依字母序或依數字倒排)

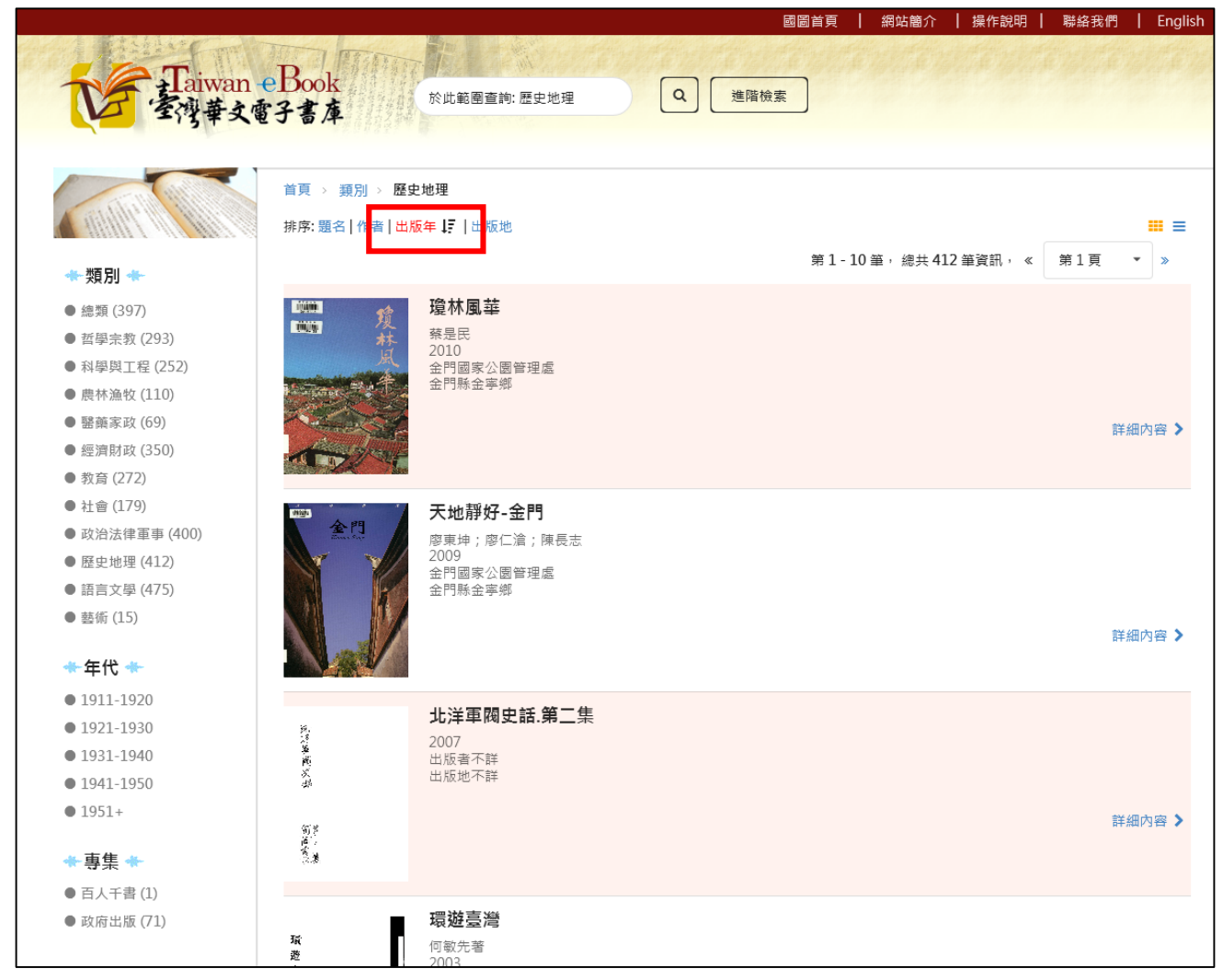

# 依出版年降羃排序結果

# 五、書目閱覽及電子書閱讀

當瀏覽或查詢到某本書後,可點選「題名」或「詳細內容」進行書目閱覽 或點選該書封面直接進入閱讀模式。

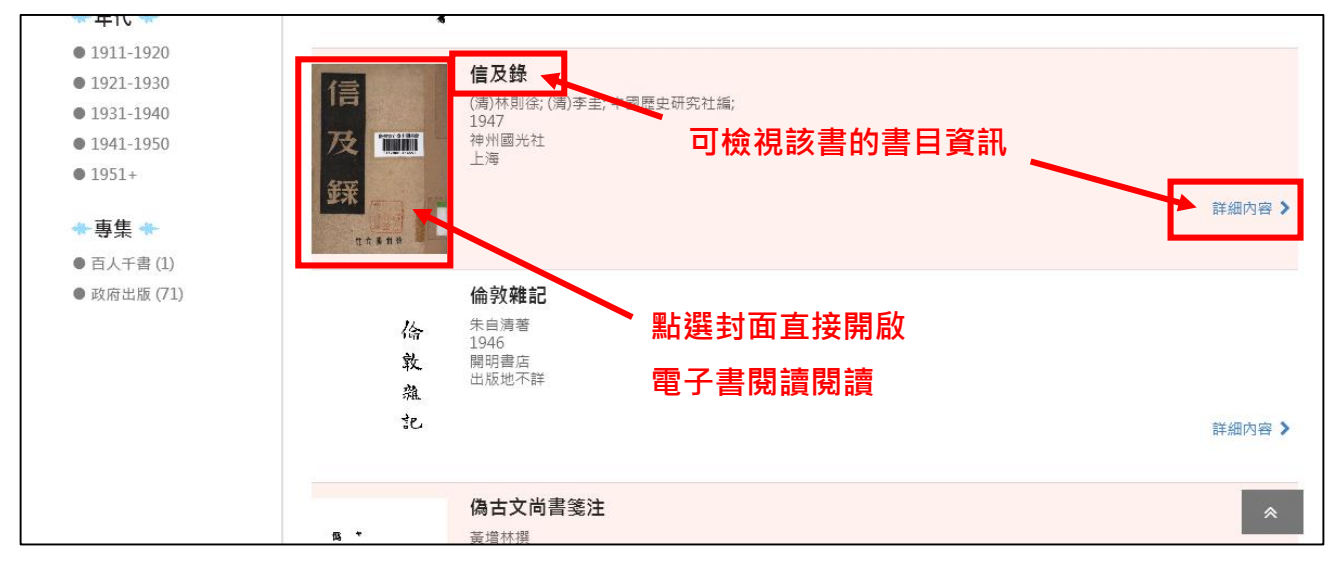

## (一) 詳目頁面(書目資訊)

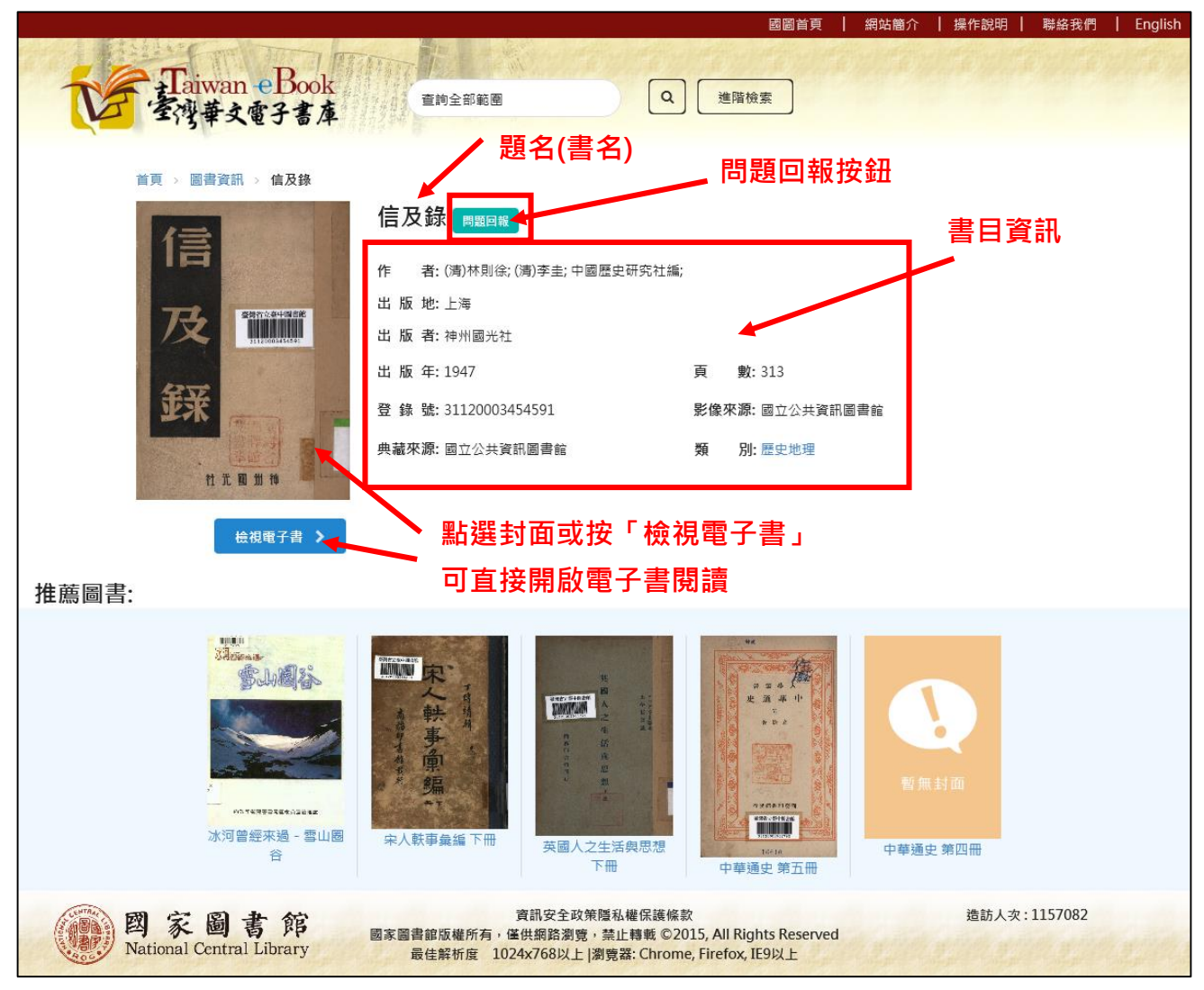

可點選圖書封面或按「檢視電子書」開啟電子書閱讀

#### (二) 閱讀頁面(電子書閱讀)

本電子書閱讀器,將提供最接近原始紙本圖書的閱讀感受,提供一次閱覽雙頁 面模式,如同手裡拿著讀書翻閱。

並忠實的保留與呈現紙張原始的風貌與色澤,讓所有歷史的痕跡完整呈現。

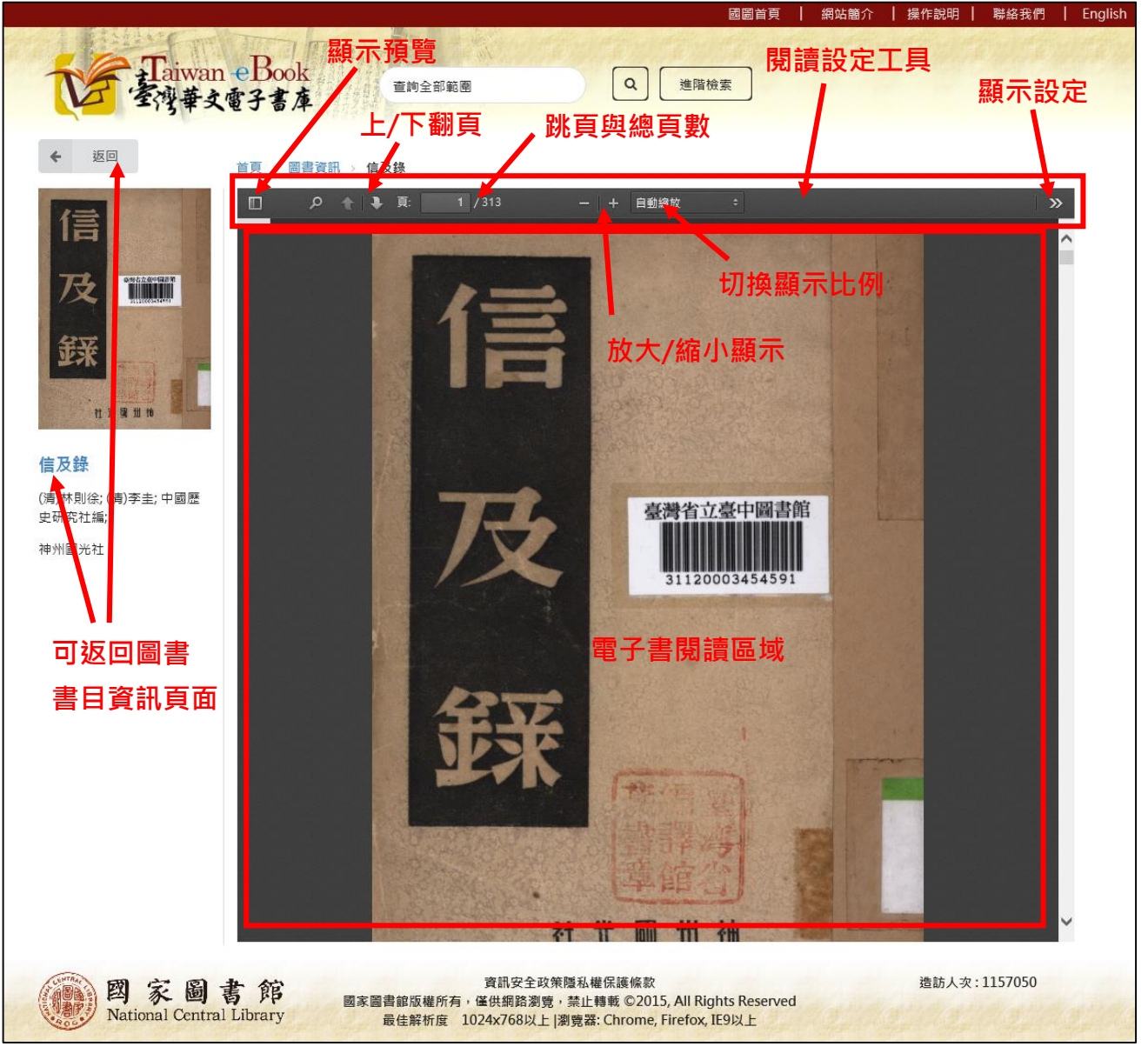

系統會自動載入電子書內容,可用滑鼠上下捲動頁面

或按工具列上/下頁進行翻頁

19

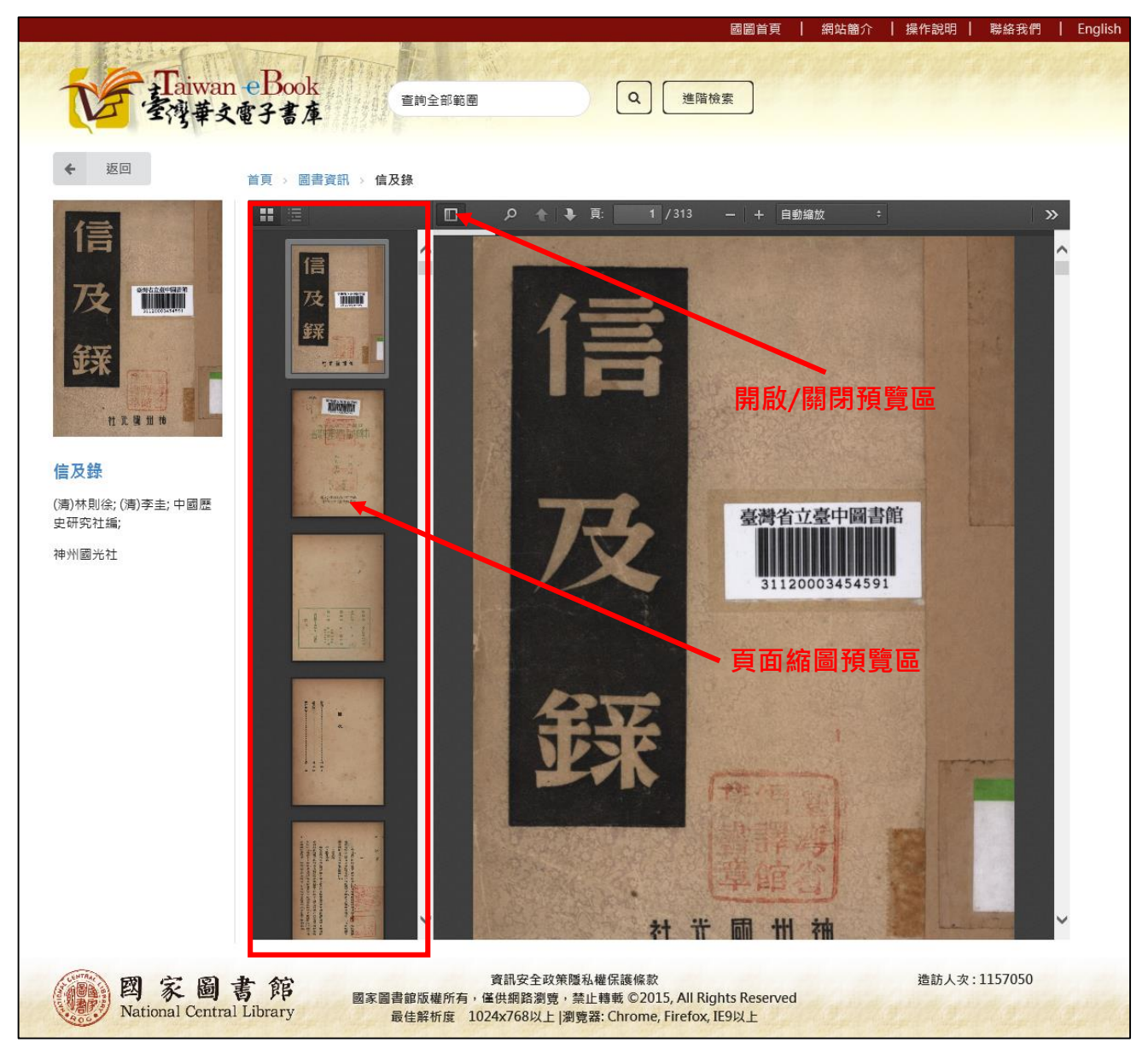

#### 可按「開啟/關閉預覽區」工具按鈕,呼叫出頁面縮圖預覽區快速跳頁

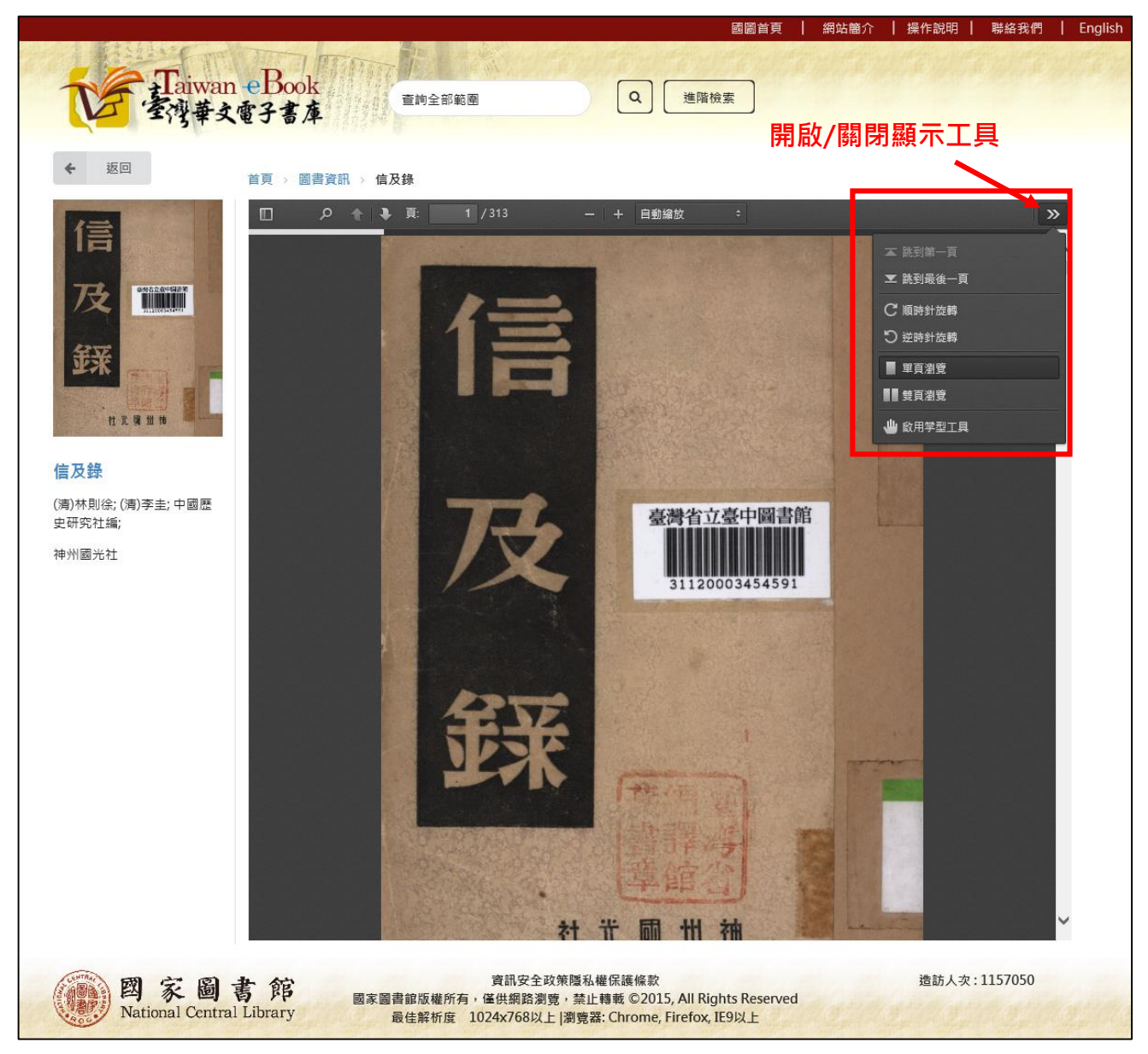

# 可按「開啟/關閉顯示工具」按鈕,呼叫出頁面顯示設定面板

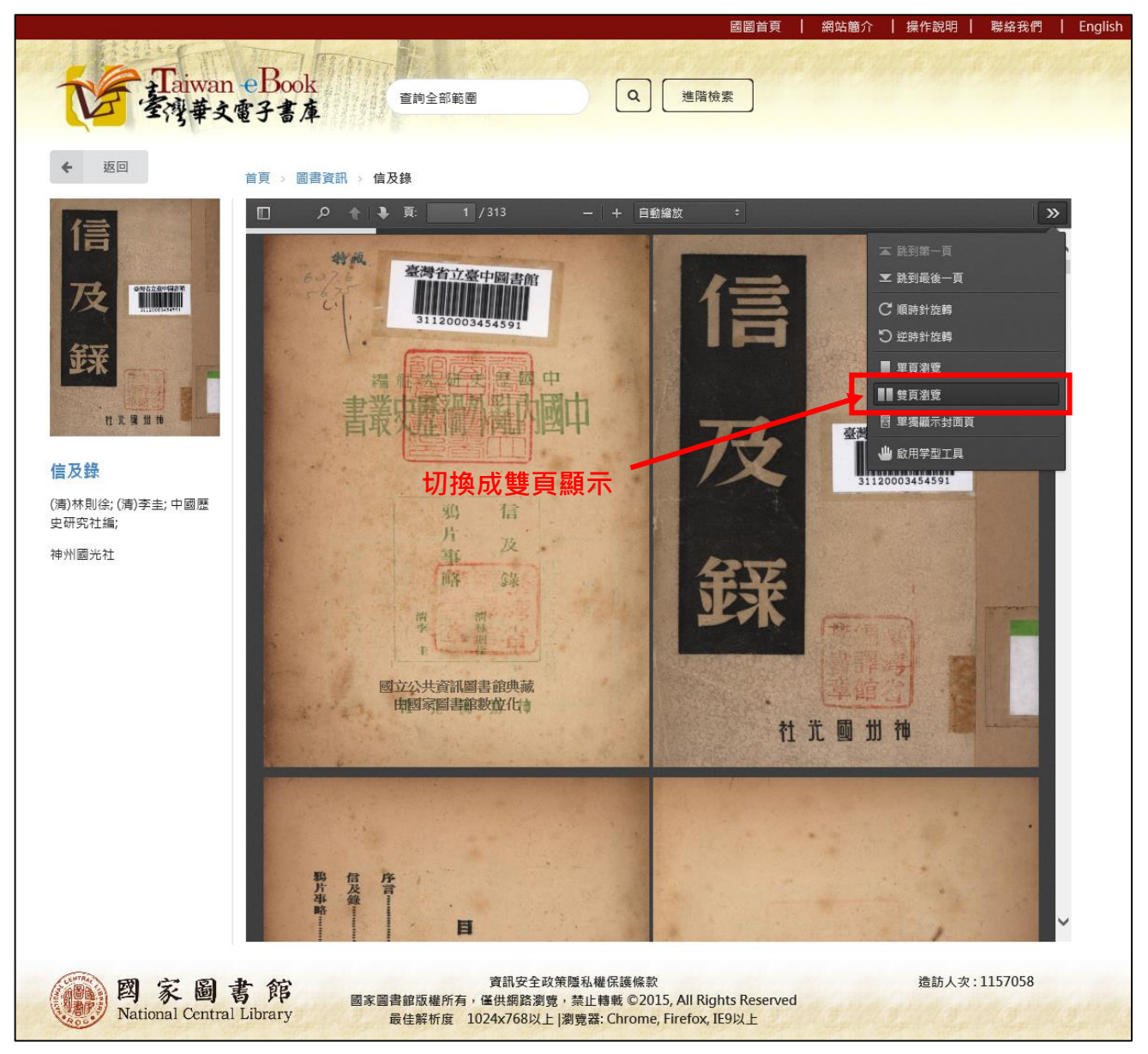

本閱讀器支援雙頁顯示,並能針對直排書(由右至左)或橫排書(由左至右) 進行閱讀方向之顯示。

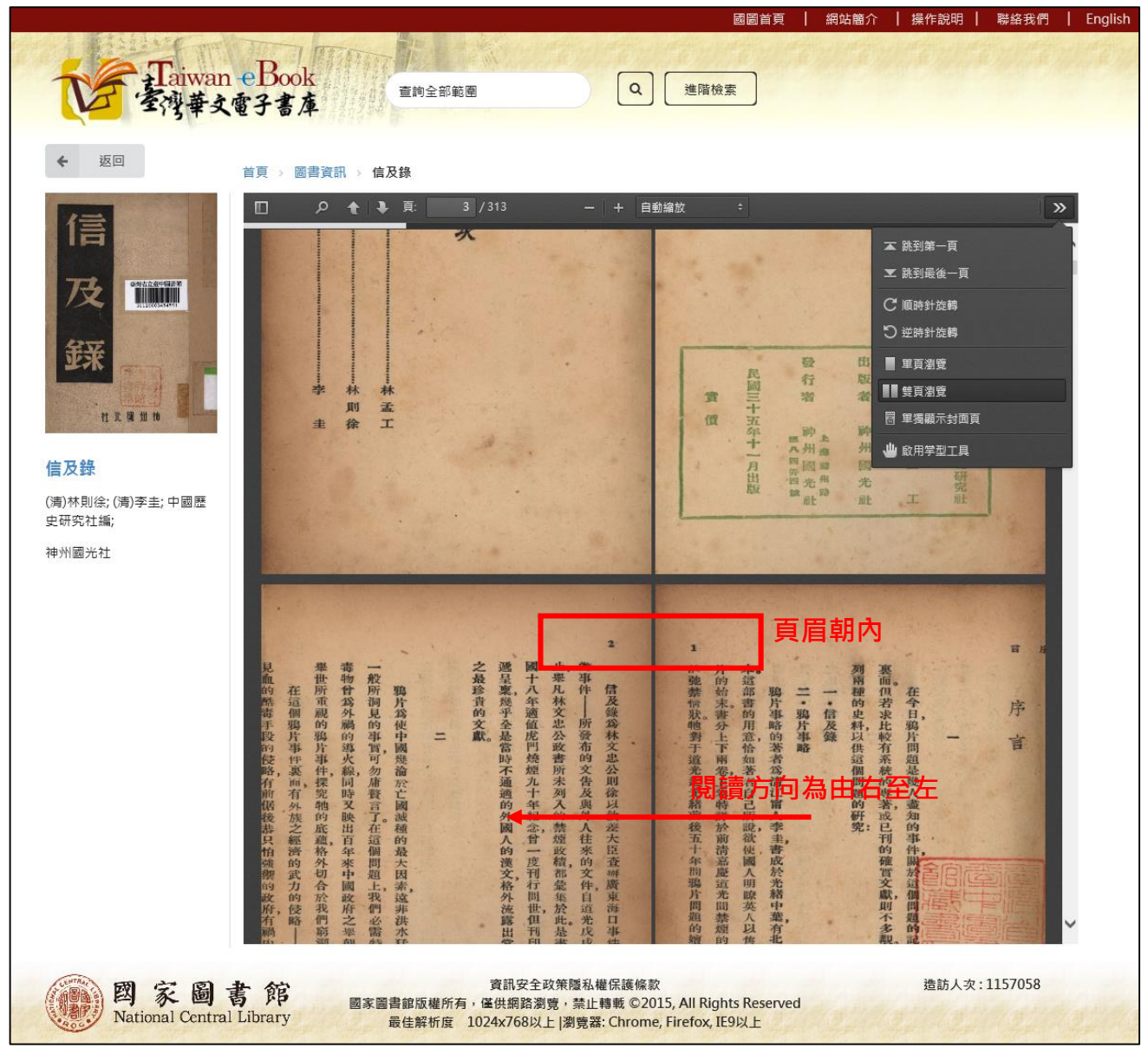

以本書為例是中文直排書,閱讀方向為由右至左

但頁眉朝內(裝訂線在外)

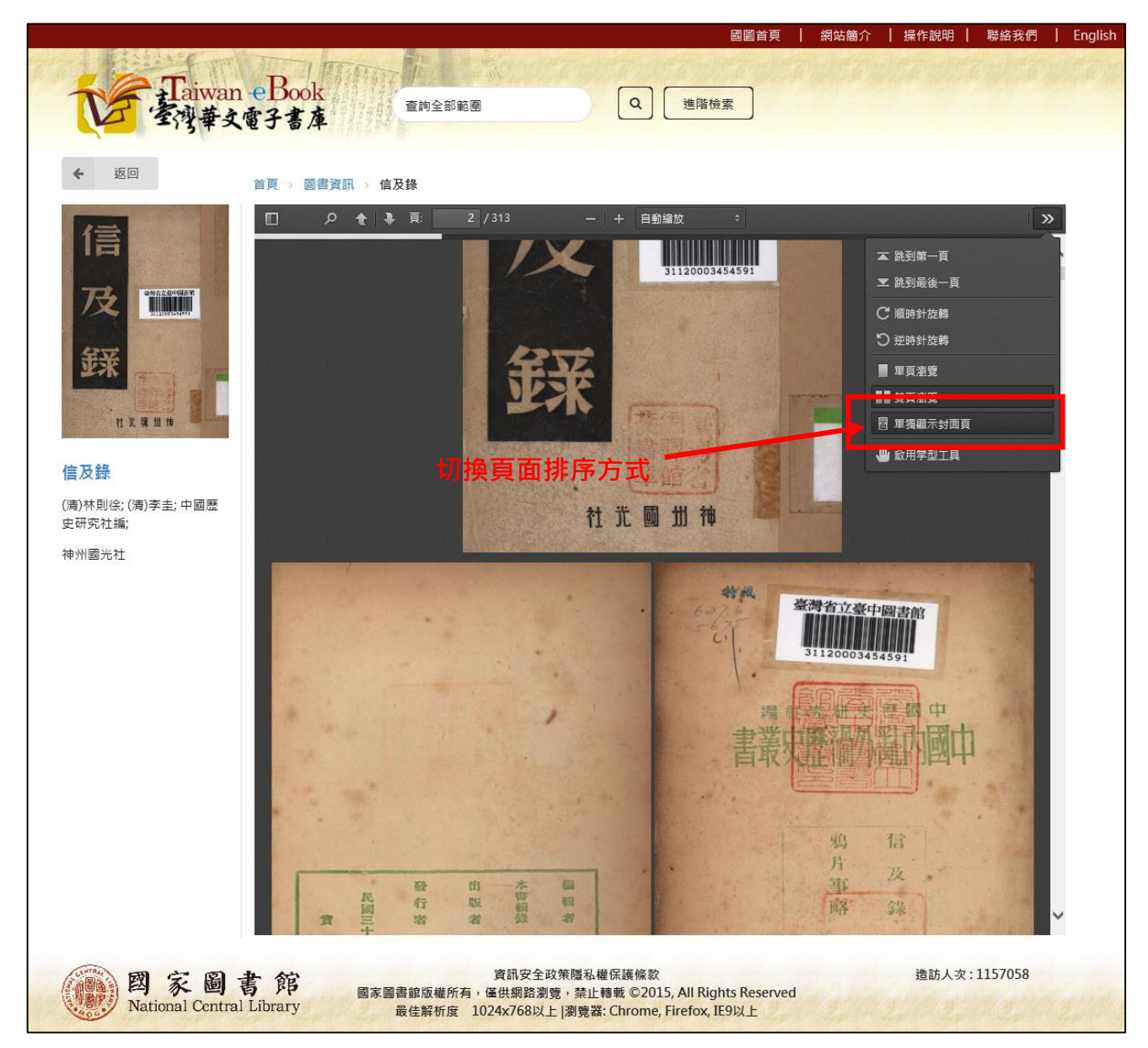

#### 此時可點選「單獨顯示封面頁」切換頁面排序方式

![](_page_24_Picture_2.jpeg)

切換後,即可得到正確的頁面排序呈現

## 五、聯絡我們與問題回報

快捷選單上提供「聯絡我們」超連結,有任何想法、意見或建議,均可透過線 上表單與我們聯繫。

![](_page_25_Picture_4.jpeg)

將自動帶出線上表單供填寫

國圖首頁 | 網站簡介 | 操作說明 | 聯絡我們 | English

當發現查閱的書目資料有問題,或是電子書檔無法正常閱讀,可按「問題回報」將發生錯誤的資訊傳遞給我們。

| Taiwan eBook                                                                                                    | 查詢全部範圍                       | Q」進階檢索              | telteltelteltelte           |
|----------------------------------------------------------------------------------------------------|------------------------------|---------------------|-----------------------------|
| 至得幸文電子書庫                                                                                                    |                              |                     |                             |
| 首頁 > 圖書資訊 > 來怡客伍                                                                                                    |                              |                     |                             |
|                                                                                                    | 來怡客任 問題回報                    |                     |                             |
| A DEAL                                                                                                    | 作 者: 行政院客家委員會                |                     |                             |
| Louisite B                                                                                                    | 出版地:臺北市                      |                     |                             |
| 12                                                                                                    | 出版者:行政院客题委員會                 |                     |                             |
| -                                                                                                    | 出版年:2013                     | 頁 數:90              |                             |
| and the second second s | 登錄號:004395083                | ISBN: 9789860359923 |                             |
| 2.523888                                                                                                    | 影像來源: 國家圖書會                  | 典藏來源:國家圖書館          |                             |
| 1 1 1 1 1 1 1 1 1 1 1 1 1 1 1 1 1 1 1                                                                                                    | 類 別: 語言文學                    |                     |                             |
| 检視電子書 📏                                                                                                    |                              |                     |                             |
| 按「問題回報」按鈕                                                                                                    |                              |                     |                             |
|                                                                                                    |                              |                     | 義介   還作説明   副協説 們   English |
|                                                                                                    | 8886340                      | x                   |                             |
| Taiwan eBoo                                                                                                    | □ 起凹 靫 🔸                     |                     |                             |
| (至得華文電子書)                                                                                                    | 問題網址:                        |                     |                             |
|                                                                                                    | nttp://192.83.186.251/Zn-tw/ | DOOK/NCL-004395083  |                             |
| 韓東 一 盟國資訊 一 來信寄任                                                                                                    | 姓名:                          |                     |                             |
| *                                                                                                    |                              |                     |                             |
| A CONTRACTOR                                                                                                    | 聯絡電話:                        |                     |                             |
| 929                                                                                                    |                              |                     |                             |
| Ta                                                                                                    | 電子信箱:                        |                     |                             |
|                                                                                                    |                              |                     |                             |
|                                                                                                    | 問題說明:                        |                     |                             |
| 1 Section                                                                                                    |                              |                     |                             |
|                                                                                                    |                              |                     |                             |
|                                                                                                    |                              |                     |                             |
| <b>检视镜子器</b> ()                                                                                                    | 送出                           |                     |                             |
|                                                                                                    |                              |                     |                             |
| # 蔏 圖 圭.                                                                                                    |                              |                     |                             |

將自動帶出線上表單供填寫

# 六、英文模式操作介面

本平臺提供中文及英文操作介面,可透過介面語系的超連結來切換。

![](_page_27_Picture_4.jpeg)

英文版首頁

![](_page_28_Picture_2.jpeg)

查詢列表頁面

![](_page_29_Picture_2.jpeg)

詳目頁